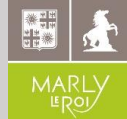

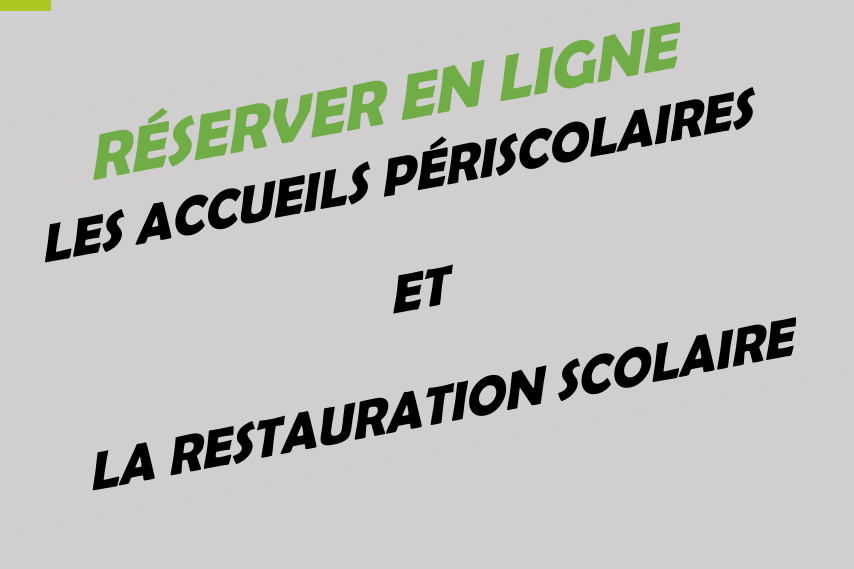

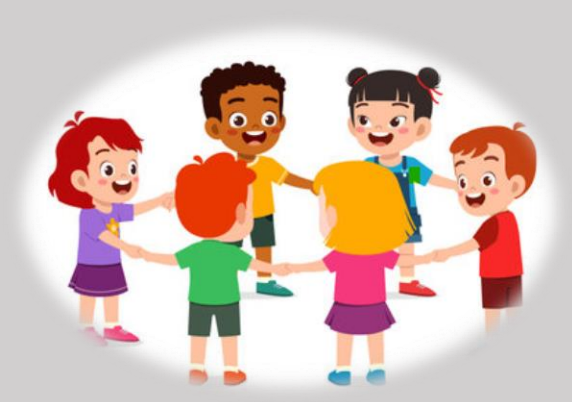

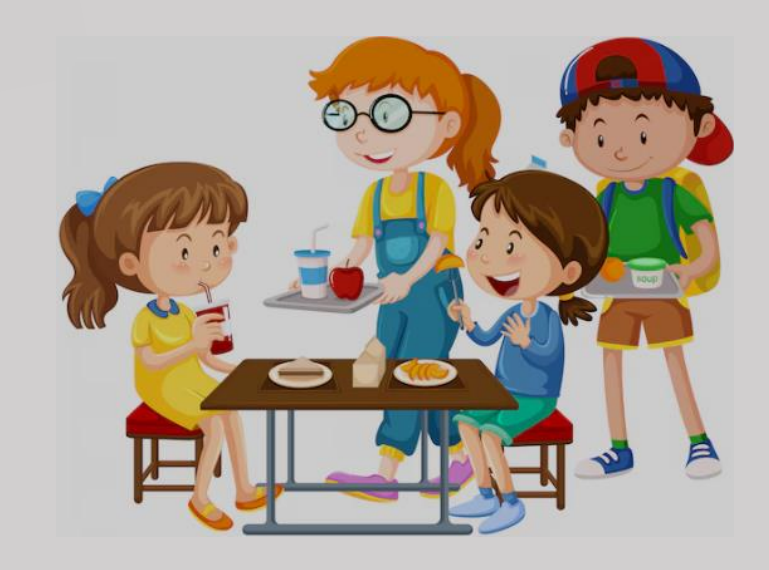

## **Tutoriel**

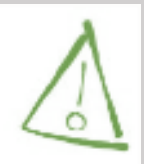

Préalablement, vous avez déjà créé un compte utilisateur et avez rentré votre identifiant famille. Vous êtes maintenant connectés à votre Espace personnel.

Nous vous invitons ensuite à suivre les étapes ci-dessous :

# Accédez à votre Espace-Citoyens

via l'adresse suivante : www.marlyleroi.fr/Espace-citoyen

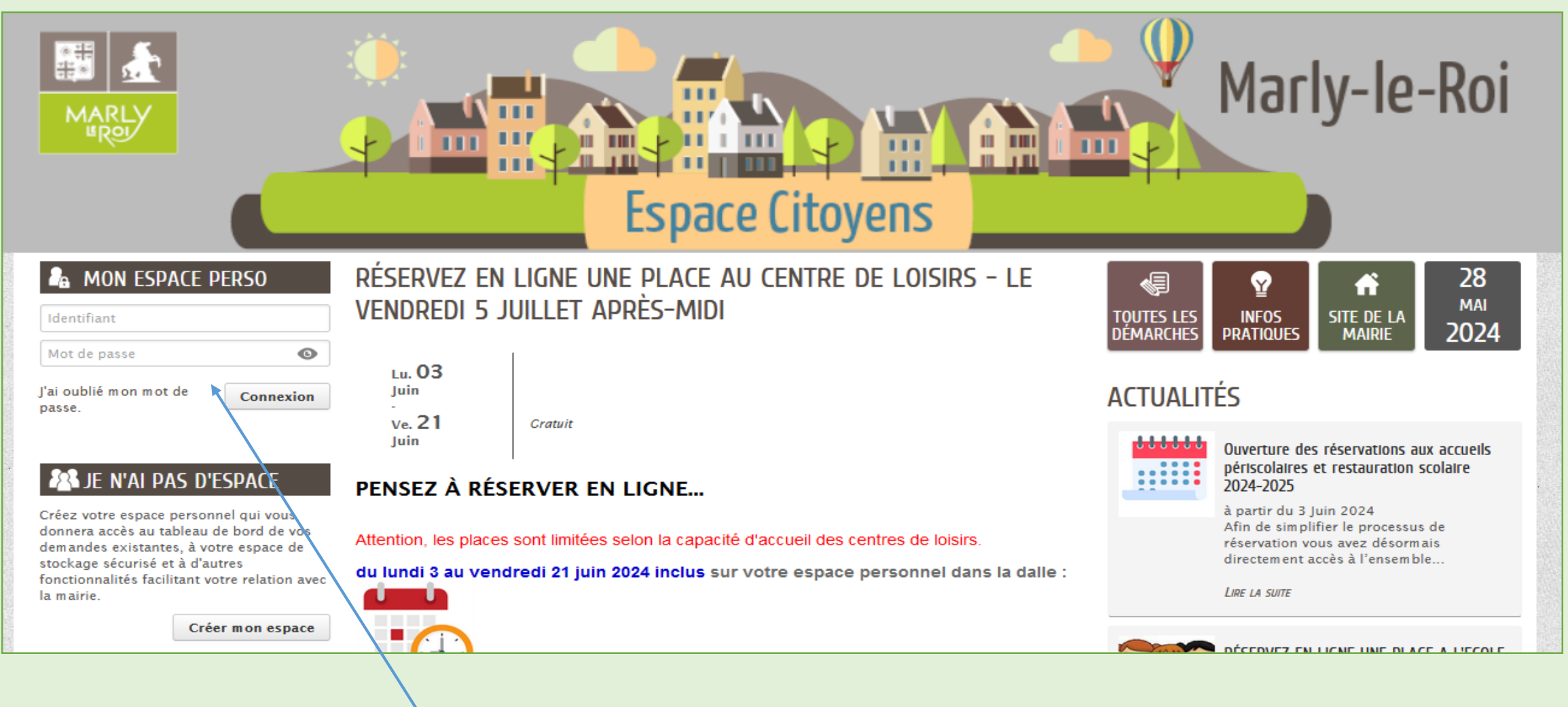

Renseignez votre identifiant famille ainsi que votre mot de passe dans l'encart de connexion.

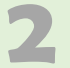

# Cliquez sur « Gestion des réservations » et sélectionnez l'enfant concerné

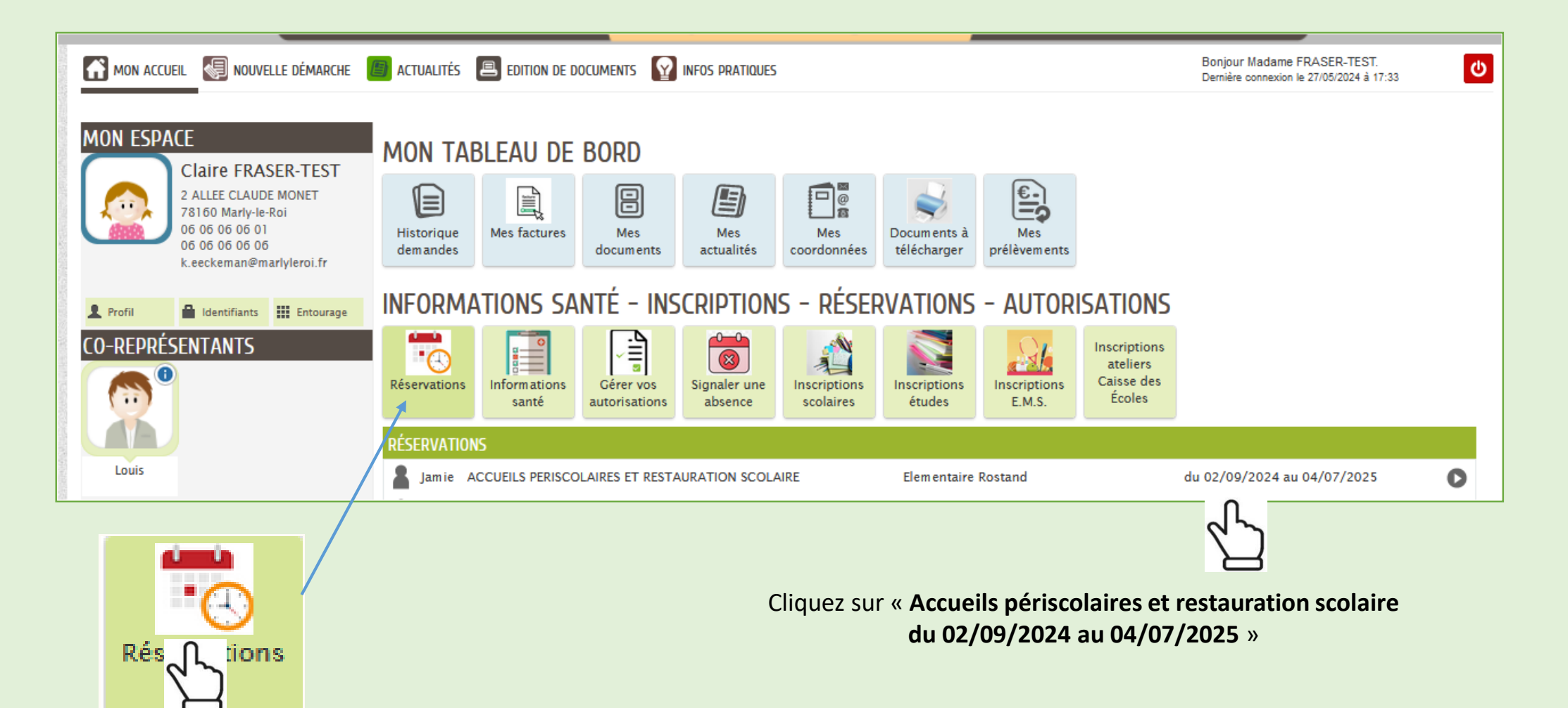

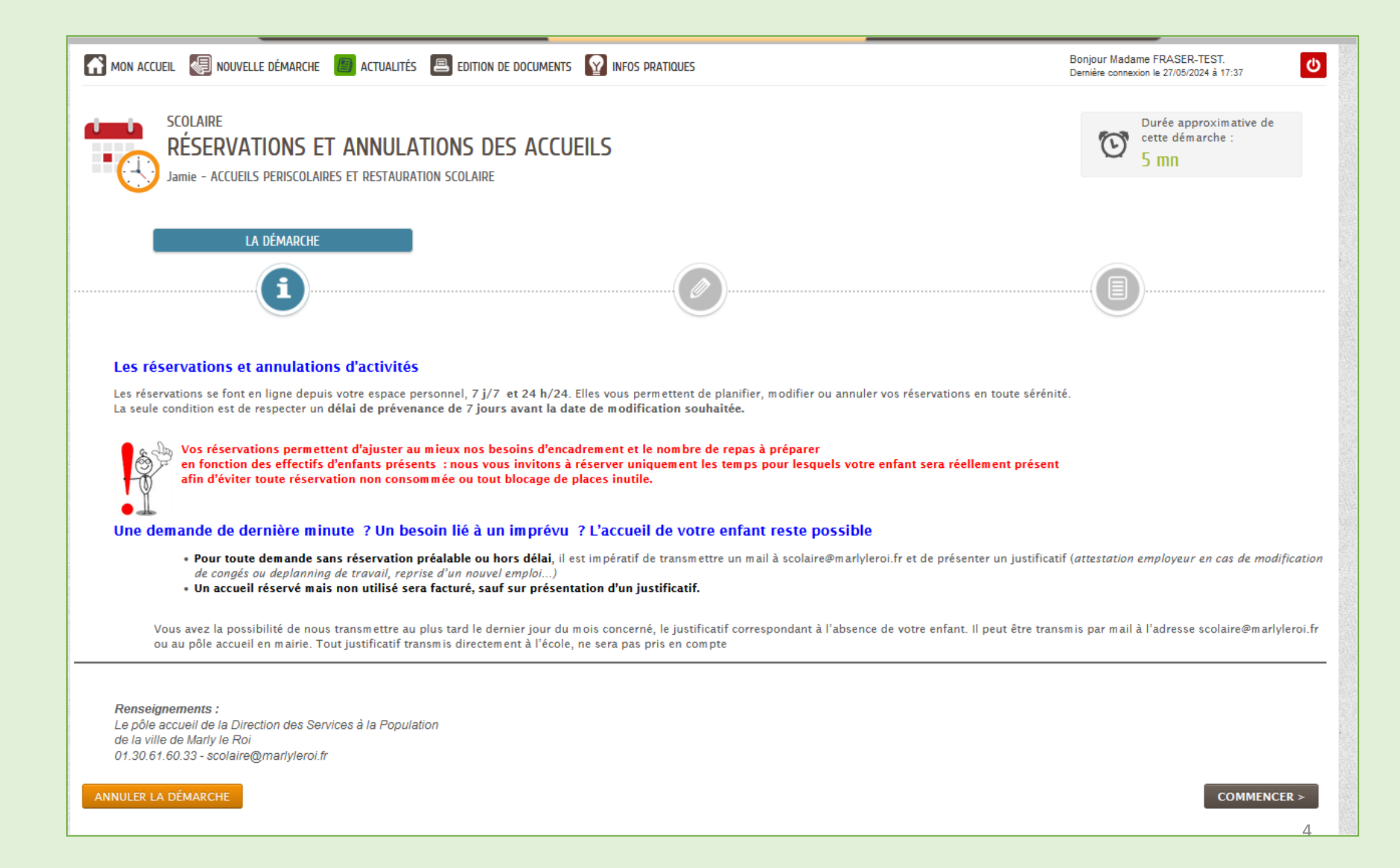

# Sélectionnez les jours de présence de votre enfant

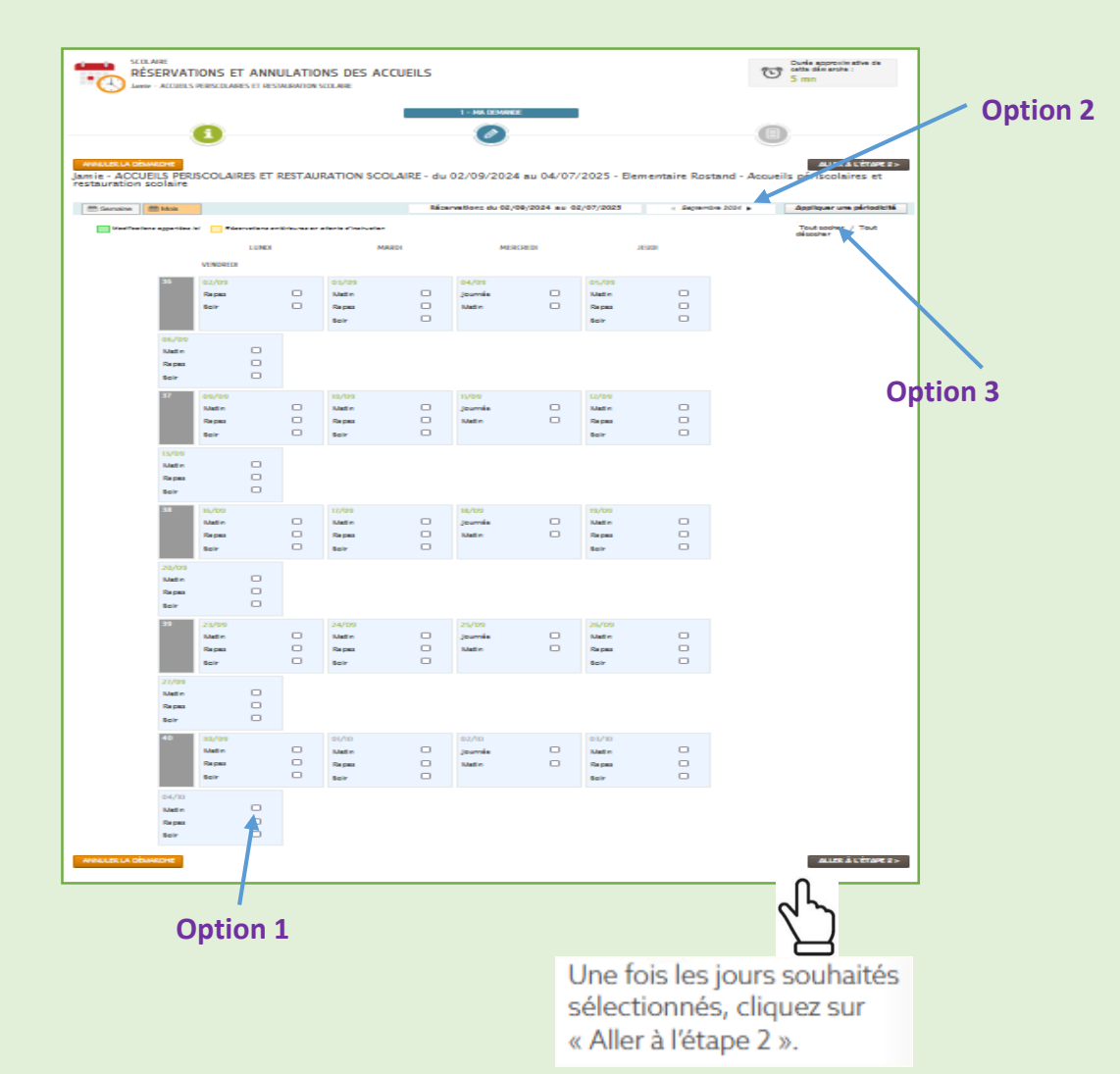

## **Option 1**

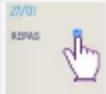

Pour une fréquentation occasionnelle par exemple, **cochez case par case** les jours de fréquentation souhaités (ou décocher si besoin d'annuler).

Ou

Ou

# **Option 2**

#### Sélectionnez le mois ou la semaine

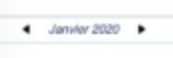

| )   |   |               |    | C  | ) |    |      | 0 |     |          |   |  |
|-----|---|---------------|----|----|---|----|------|---|-----|----------|---|--|
| -   | - | -             |    | -  |   |    | 1000 |   |     | 1.1.1.10 |   |  |
| 100 |   |               | -  |    |   |    | 100  |   | 111 | 5        |   |  |
|     |   |               |    | 1  |   |    |      | 1 | ÷.  | ò        | 1 |  |
|     |   |               |    |    |   |    |      |   |     | 7        |   |  |
|     |   |               |    |    |   |    |      |   |     |          |   |  |
| 25  | 2 | $\mathcal{R}$ | 28 | 24 | я | 25 |      |   |     |          |   |  |
| 28  |   |               | 14 | 10 |   |    |      |   |     |          |   |  |

#### Option 3

(ou « tout décocher » si besoin d'annuler).

puis cliquez sur « tout cocher »

Pour réserver sur **l'ensemble de l'année** cliquez sur « **Appliquez une périodicité** ». Un calendrier s'affiche, sur lequel vous pouvez choisir une date de début et de fin. Vous pourrez également choisir un rythme de fréquentation :

| Nori | sur deux semaines | sur trois semaines | 91 |
|------|-------------------|--------------------|----|
| ion  | sur deux semaines | sur trois semaines | 9. |

Quelle que soit l'option choisie, vous pouvez décocher case par case si vous souhaitez enlever ponctuellement un ou plusieurs jours de fréquentation.

quatre semain

# 5 Accédez au récapitulatif de votre demande

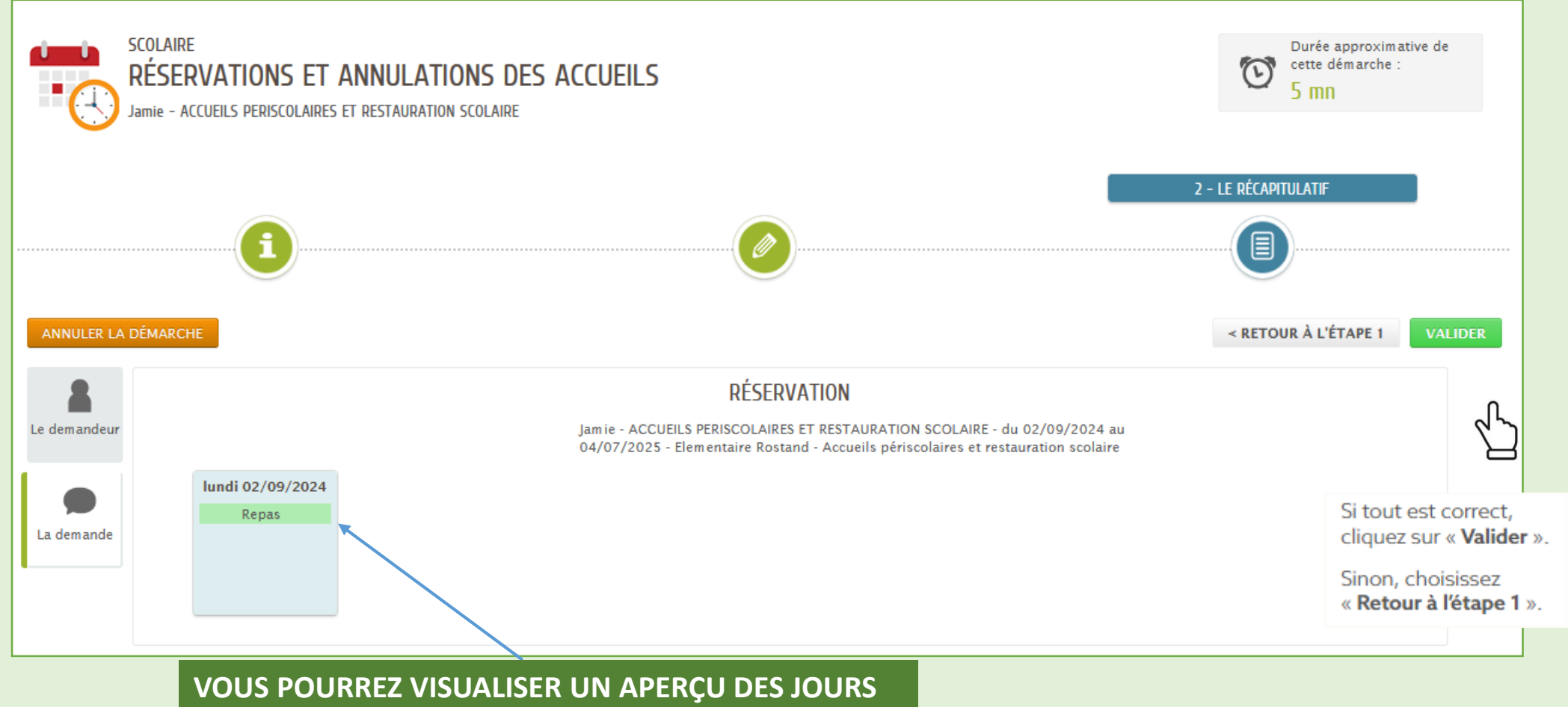

**DE PRÉSENCE SÉLECTIONNEÉS OU DES ANNULATIONS** 

6

# Enregistrement de votre demande de réservation

# NOUS AVONS BIEN ENREGISTRÉ VOTRE DEMANDE

28 mai 2024 10:51

DEMANDE N° 177068 SCOLAIRE Réservations et annulations des accueils Jamie - ACCUEILS PERISCOLAIRES ET RESTAURATION SCOLAIRE - Elementaire Rostand - le 02/09/2024

Votre réservation est validée.

RETOUR À L'ACCUEIL

Q

Traitée

positivement

# Annuler une réservation

Afin de pouvoir annuler une réservation précédemment effectuée, revenez au niveau des plannings et décochez les journées non souhaitées.

| ANNULER LA DÉMARCHE<br>Jamie - ACCUEILS PERISCOLAIRES ET RESTAURATION SCOLAIRE - du 02/09/2024 au 04/07/2025 - Elementaire Rostand - Accueils périscolaires et<br>restauration scolaire |       |       |       |  |                    |          |            |                           |              |                                |  |
|----------------------------------------------------------------------------------------------------|-------|-------|-------|--|--------------------|----------|------------|---------------------------|--------------|--------------------------------|--|
| m Semaine Mois                                                                                                    |       |       |       |  | ervations du 02/09 | /2024 au | 02/07/2025 | <ul> <li>Septe</li> </ul> | embre 2024 🕨 | Appliquer une périodicité      |  |
| Modifications apportées ici Réservations antérieures en attente d'instruction                                                                                                    |       |       |       |  | MERCRED            | 1        | JEUDI      |                           | VENDREDI     | Tout cocher / Tout<br>décocher |  |
| 36                                                                                                    | 02/09 |       | 03/09 |  | 04/09              |          | 05/09      |                           | 06/09        |                                |  |
|                                                                                                    | Repas |       | Matin |  | Journée            |          | Matin      |                           | Matin        |                                |  |
|                                                                                                    | Soir  | dry - | Repas |  | Matin              |          | Repas      |                           | Repas        |                                |  |
| _                                                                                                    |       | Ы     | Soir  |  |                    |          | Soir       |                           | Soir         |                                |  |

DÉCOCHER L'ACCUEIL PÉRISCOLAIRE OU REPAS QUE VOUS SOUHAITEZ ANNULER, N'OUBLIEZ PAS DE VALIDER VOTRE DÉMARCHE D'ANNULATION À L'ÉTAPE 2.

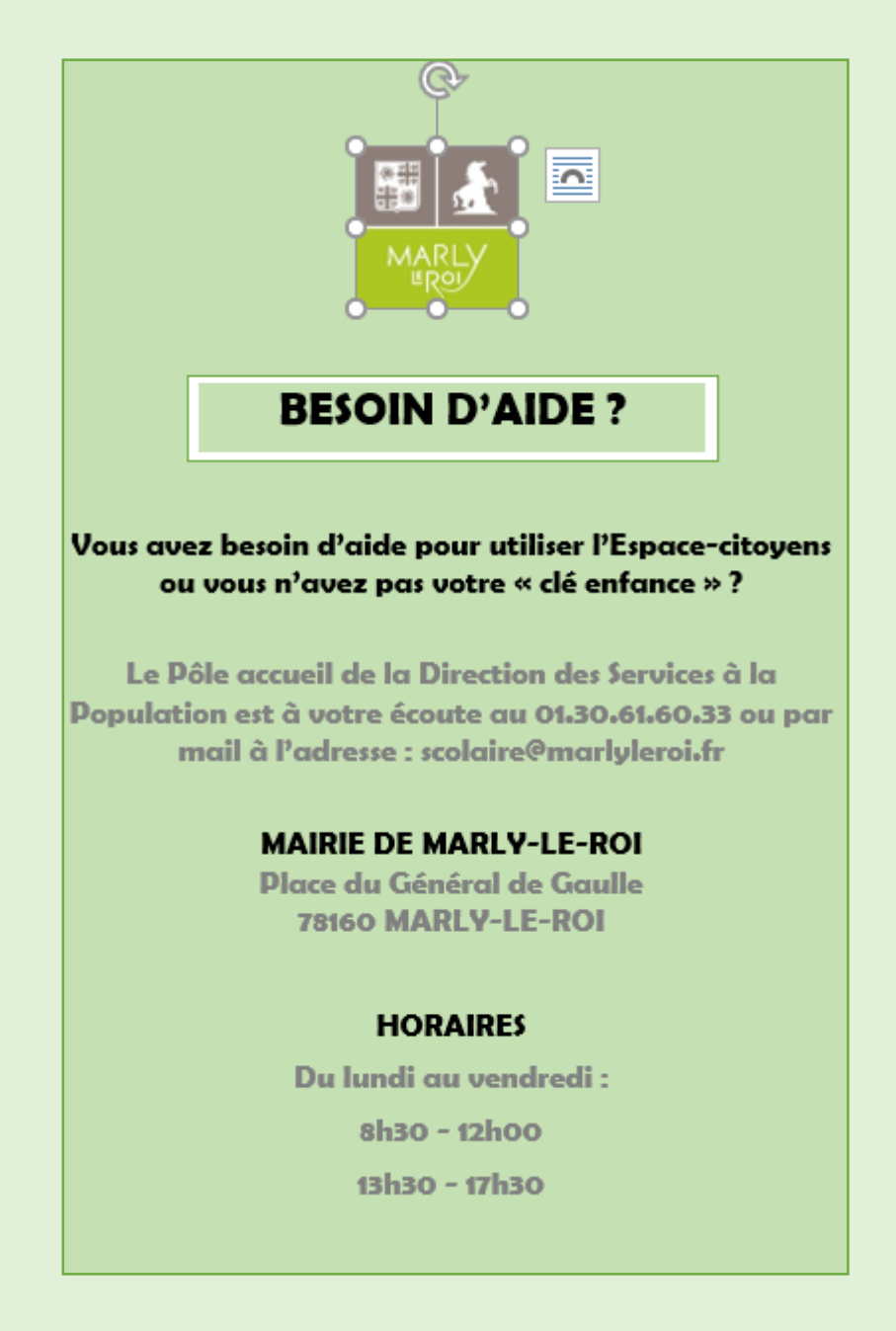